## <u>วิธีการใช้งานระบบการให้บริการ E-Services การเข้าสู่หน้าเว็บไซต์ E-Services</u>

- ๑. เปิดโปรแกรม Browser
- ษ. พิมพ์ ชื่อหน่วยงาน หรือ URL ของเว็บไซต์หน่วยงาน <u>www.thonnalub.go.th</u> และ คลิก Enter จะปรากฏหน้าหลักของเว็บไซต์
- ๓. สังเกต Banner บริการประชาชนออนไลน์ E-Service จะอยู่บริเวณด้านมุมขวาบนหน้าหลักเว็บไซต์ และบริเวณเกือบบริเวณด้านล่างของหน้า Home Page ของเว็บไซต์
- ๔. คลิกที่ Banner "eService" ด้านมูนขวาบน จะเข้าสู่หน้า
- . ๕. และเลือกคำร้องตามหัวข้อที่ต้องการเลือก หรือ สามารถเลื่อนลงด้านล่าง เพื่อเลือกหัวข้อที่ต้องการ
- ๑. เปิดโปรแกรม Browser
- ๒. พิมพ์ ชื่อหน่วยงาน หรือ URL ของเว็บไซต์หน่วยงาน www.thonnalub.go.th และ คลิก Enter จะปรากฏหน้าหลักของเว็บไซต์

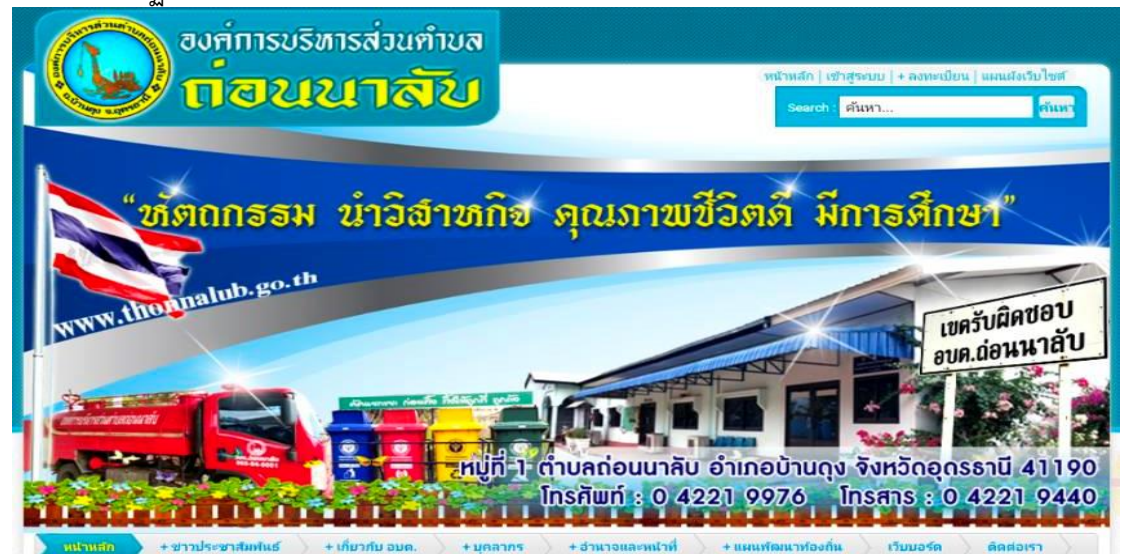

๓. สังเกต Banner บริการประชาชนออนไลน์ E-Service จะอยู่บริเวณด้านขวาบนหน้าหลักเว็บไซต์ และบริเวณเกือบบริเวณด้านล่างของหน้า Home Page ของเว็บไซต์

641 ผัติดตาม

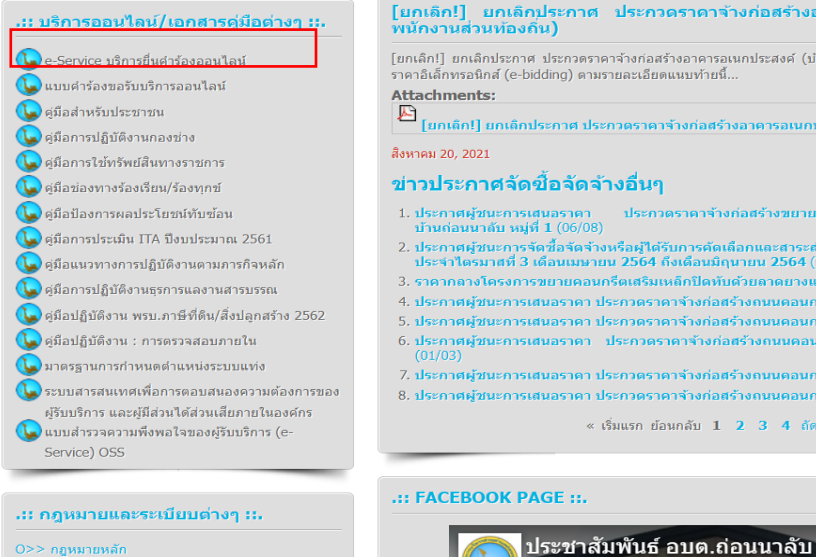

![](_page_0_Picture_11.jpeg)

๔. คลิกที่ Banner "E-Service" จะเข้าสู่หน้า

![](_page_1_Picture_1.jpeg)

## ๕. และเลือกคำร้องตามหัวข้อที่ต้องการเลือก หรือ สามารถเลื่อนลงด้านล่าง เพื่อเลือกหัวข้อที่ต้องการ

![](_page_1_Picture_3.jpeg)

## b. กรอกคำร้องตามหัวข้อ แล้วเลื่อนลงด้านล่างสุด เพื่อเลือกกด "**ส่ง**" คำร้อง

![](_page_1_Picture_5.jpeg)